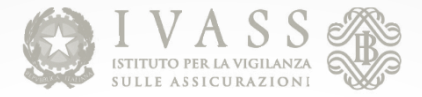

# Migrazione rilevazioni statistiche

# INFOSTAT

*Raffaele Mezzullo* Banca d'Italia – Servizio Sviluppo Informatico

1 luglio 2019 Giornata di lavoro con le imprese

Le opinioni espresse nella presentazione sono quelle dell'autore e non rappresentano necessariamente quelle della Banca d'Italia

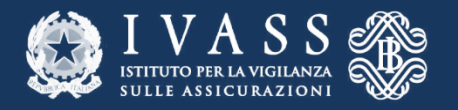

# Il flusso del reporting

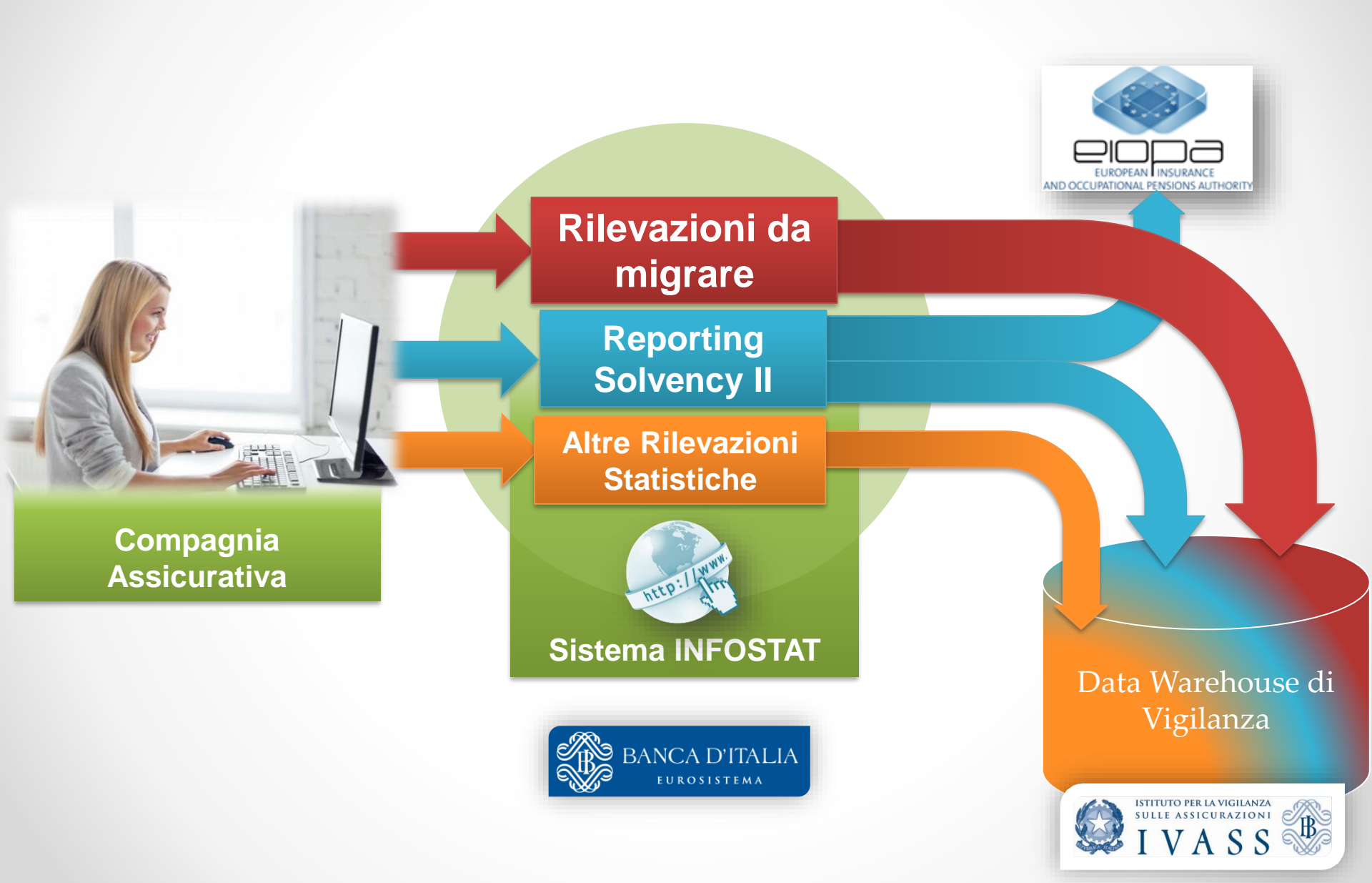

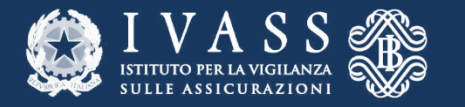

# Platea dei segnalanti

> 200

### Rilevazioni Statistiche da migrare

### Reporting Solvency II

Altre Rilevazioni Statistiche

> 100

> 100

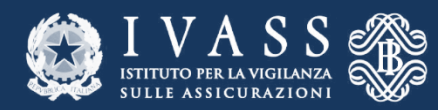

# Le Survey Statistiche Infostat

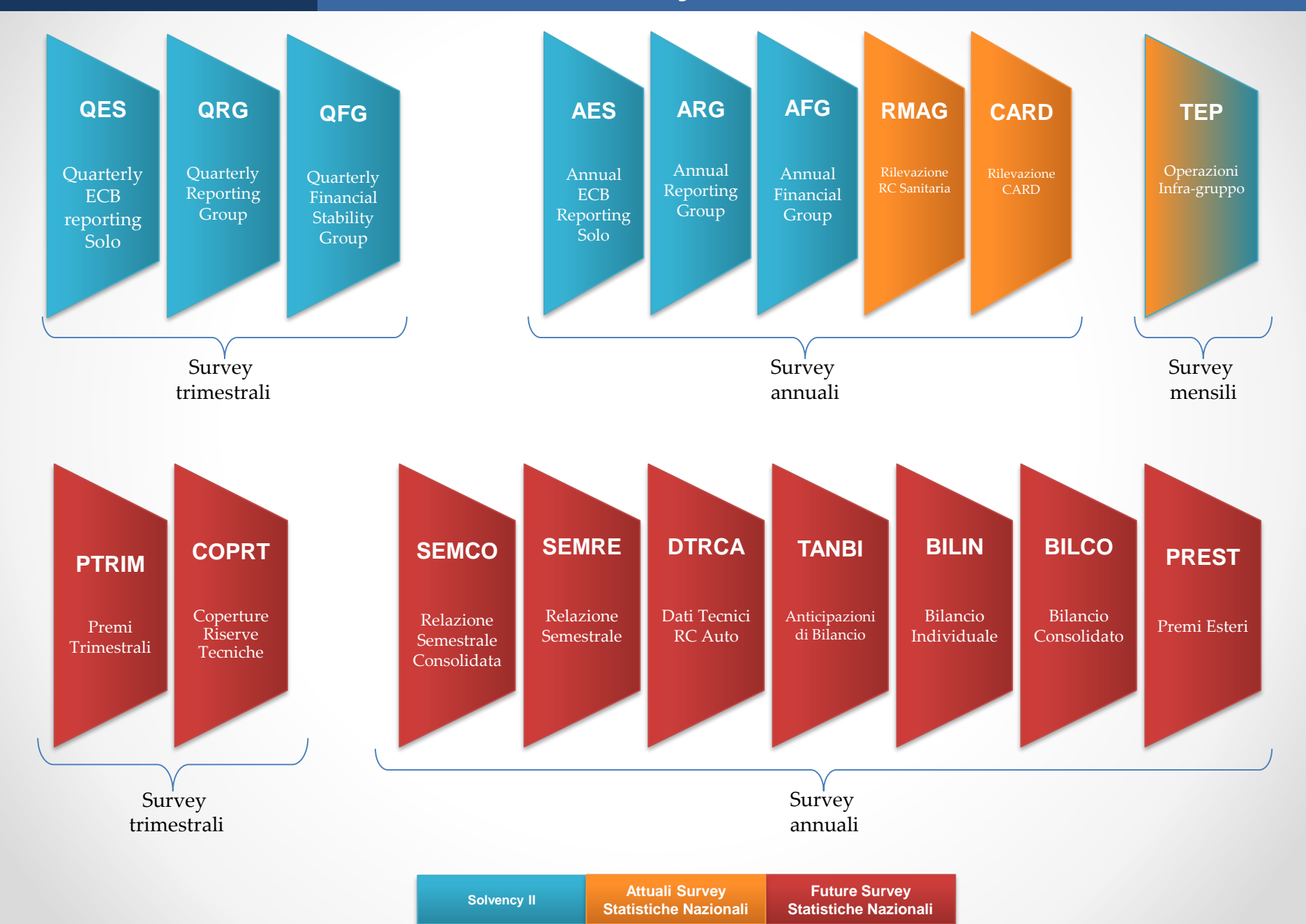

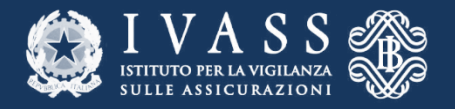

# - Deleghe ed Accreditamento -

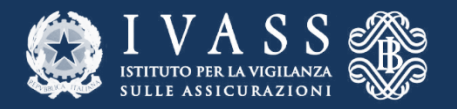

**Operare con INFOSTAT** 

### Reporting SolvencyII: CODICE LEI

#### *Esempio: 1111AAAAAAAAAAA22*

#### Altre Segnalazioni Statistiche: CODICE IVASS

Esempio: A000X o 12345

#### Segnalazioni Statistiche da migrare: **CODICE IVASS**

Predisporre opportune deleghe per le Survey Statistiche da migrare

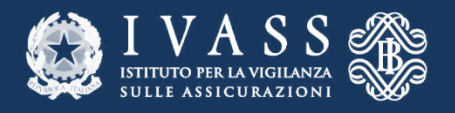

## Accreditamento

### I soggetti non accreditati o accreditati solo con il codice LEI devono richiedere l'«Accreditamento» con il codice IVASS

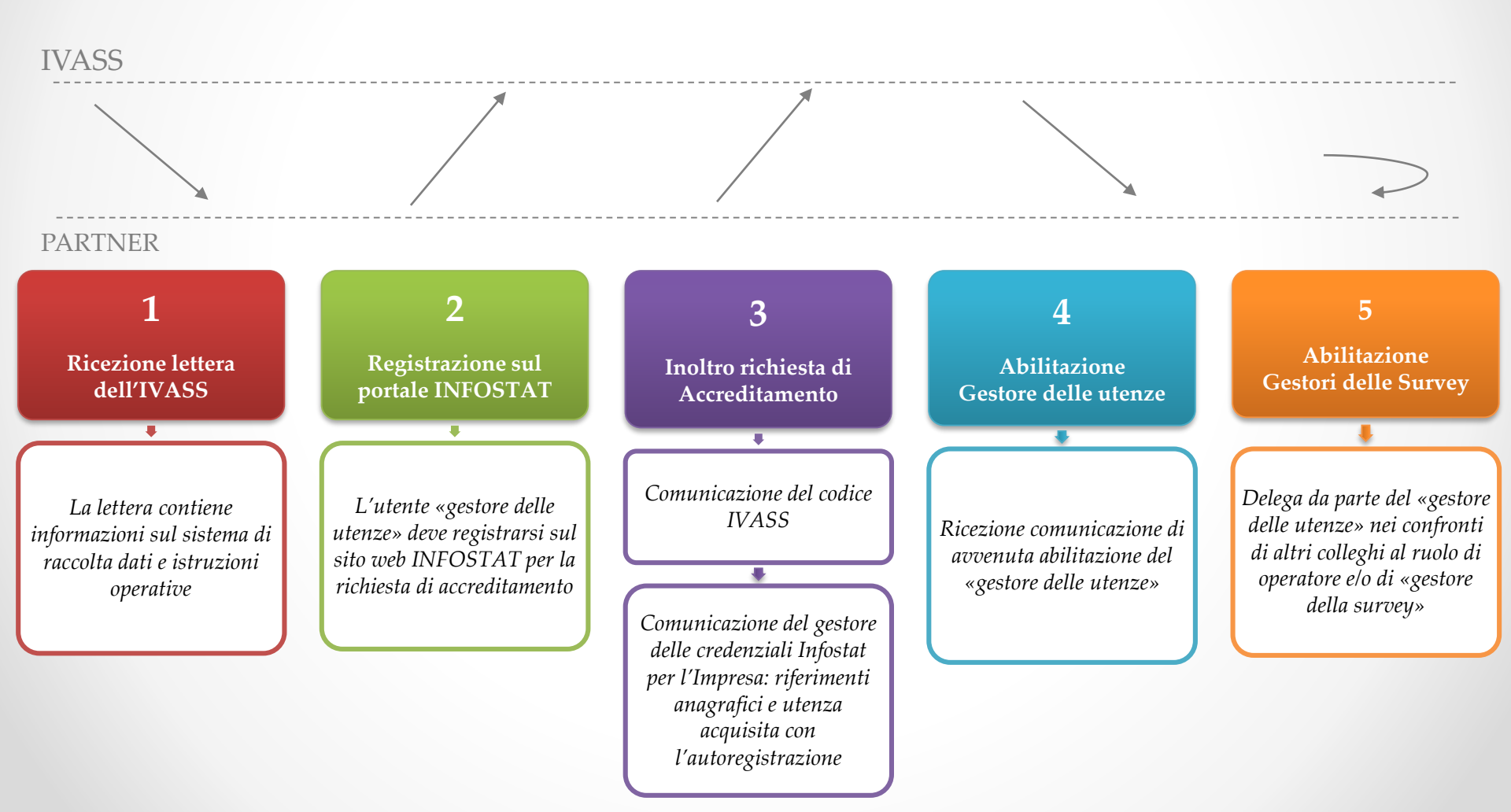

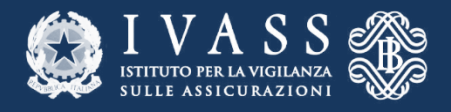

# Delega Autorizzativa

### I soggetti già accreditati ad INFOSTAT con il Codice IVASS non devono richiedere una nuova abilitazione

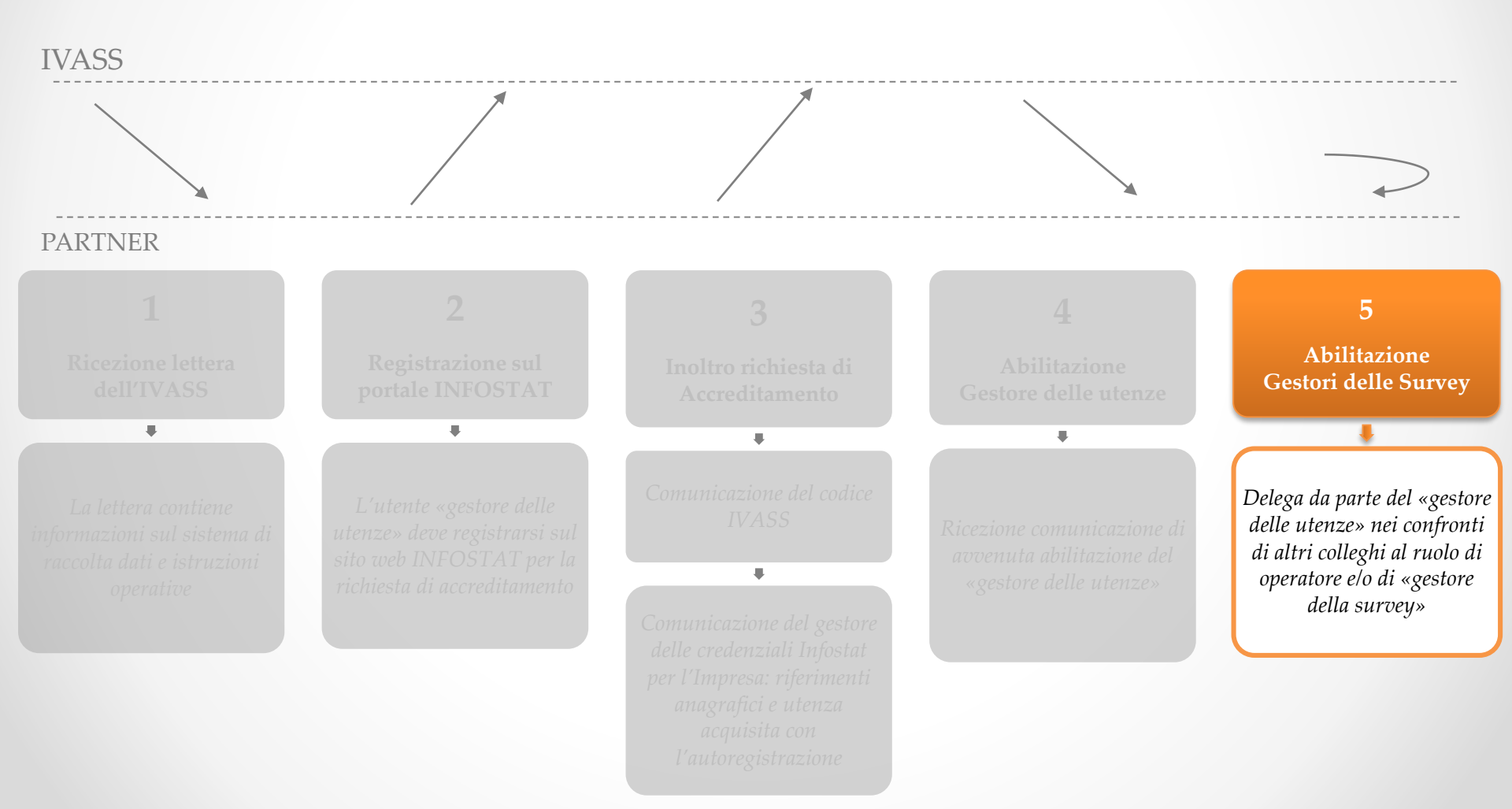

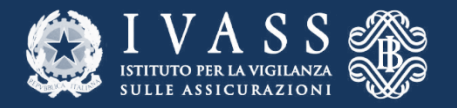

# Accesso al portale Infostat IVASS:

http://infostat-ivass.bancaditalia.it

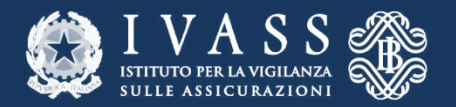

# Come Segnalare?

| BANCA D'ITALIA<br>Eurosistema              | Home  | Accessibilità |
|--------------------------------------------|-------|---------------|
| utenticazione                              |       |               |
|                                            |       |               |
| Accesso all'Applicazione :                 | IVASS |               |
| LOGIN                                      |       |               |
| Username                                   |       |               |
| username                                   |       |               |
| Password                                   |       |               |
| ****                                       |       |               |
| ACCEDI                                     |       |               |
| HA SMARRITO LE SUE CREDENZIALI DI ACCESSO? |       |               |
| Recupero Password                          |       |               |
| Recupero Username                          |       |               |

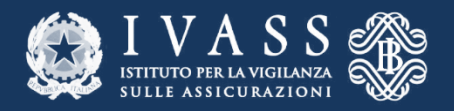

# Come Segnalare?

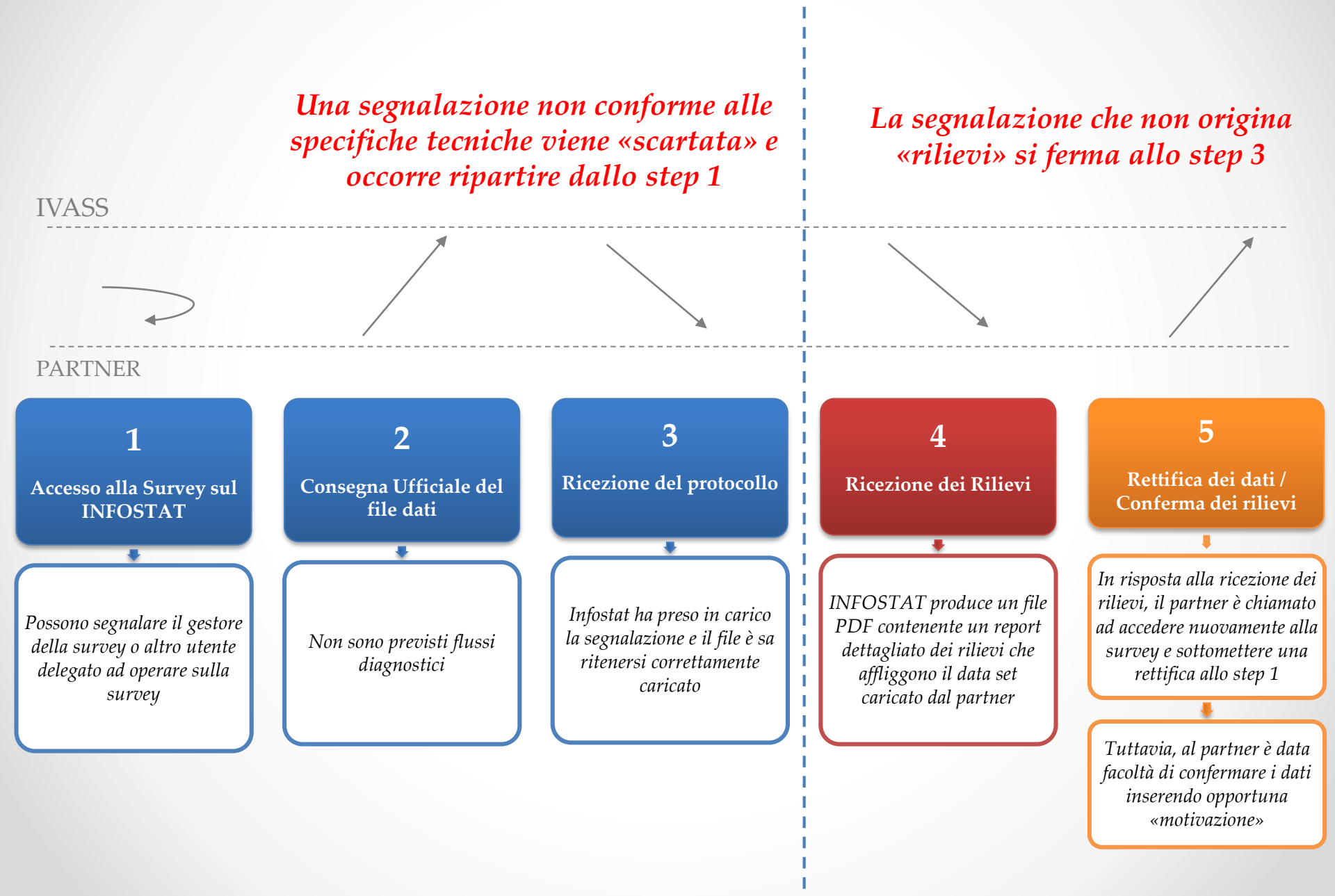

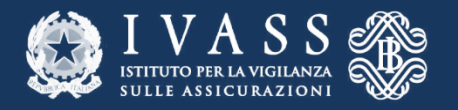

## Controlli di 2° livello

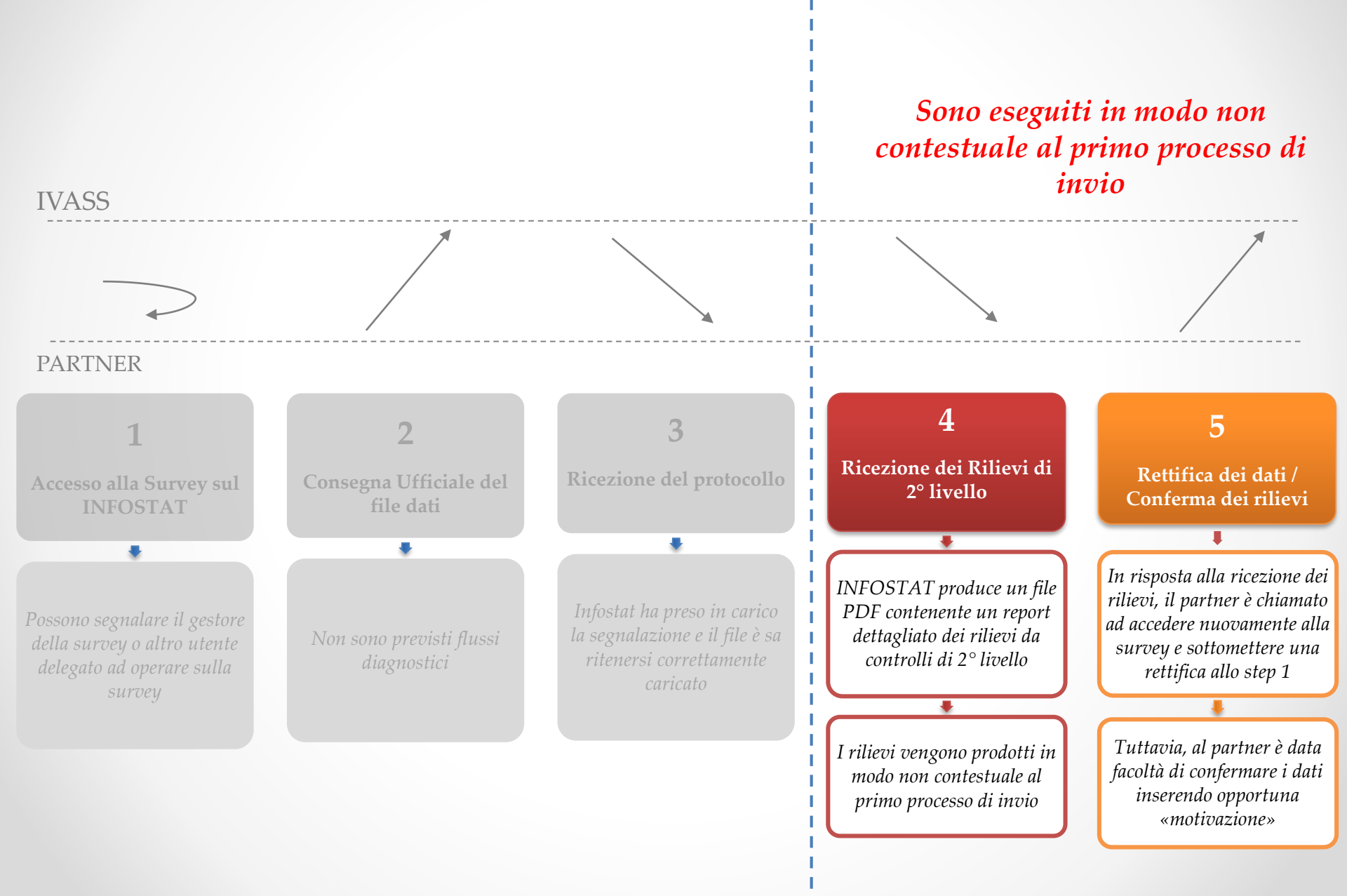

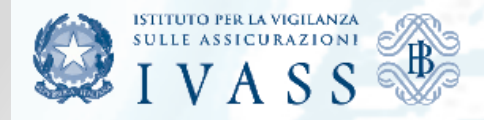

Richiedi Delega Gestione abilitazioni

#### RILEVAZIONI

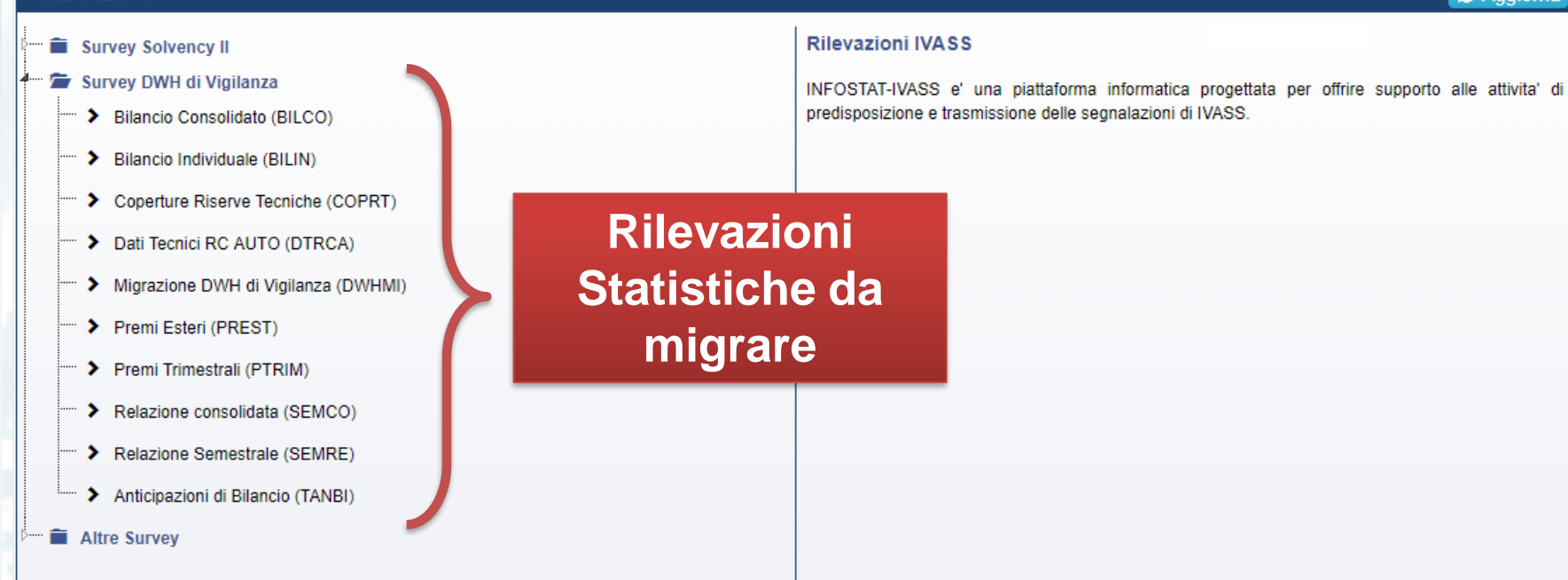

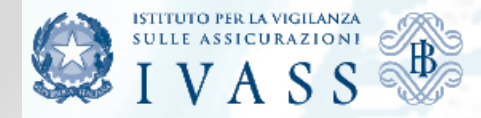

Richiedi Delega Gestione abilitazioni

#### RILEVAZIONI

- Survey Solvency II
- 🗁 Survey DWH di Vigilanza
  - Bilancio Consolidato (BILCO)
  - Bilancio Individuale (BILIN)
  - Coperture Riserve Tecniche (COPRT)
- Dati Tecnici RC AUTO (DTRCA)
- Migrazione DWH di Vigilanza (DWHMI)
- ···· > Premi Esteri (PREST)
- Premi Trimestrali (PTRIM)
- Relazione consolidata (SEMCO)
- Relazione Semestrale (SEMRE)
- Anticipazioni di Bilancio (TANBI)
- Altre Survey
  - - Registro Imprese e Gruppi Assicurativi
    - Partecipazioni Rilevanti Imprese
  - 👕 🗁 Survey anagrafe europea (RIAD)
    - Survey Anagrafica ad evento assicurazioni IVASS
    - Survey Anagrafica Quantitativa Annuale IVASS
- 🔤 🛣 🛣 Survey Statistiche
  - RILEVAZIONE CARD
  - 🐃 🔰 Rischi Catastrofali
  - Indagine sulla struttura dei costi delle polizze abbinate a finanziamenti

#### Premi Trimestrali (PTRIM)

Premi Trimestrali

CONTATTI

#### LINK UTILI

Riferimento normativo
 Modelli excel per la raccolta dei dati (rami danni, rami vita, fondi pensione)

#### Accesso allo Scadenzario della \_\_\_\_\_Survey PTRIM

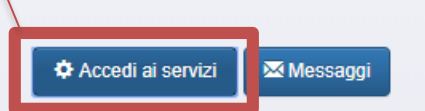

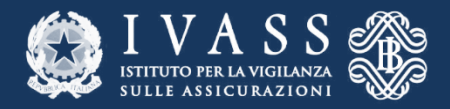

# Quando Segnalare?

Per ogni «data contabile» prevista sullo «Scadenzario» INFOSTAT per le rilevazioni statistiche IVASS, sono indicate due date che sanciscono

- L'inizio della lavorazione
- La scadenza entro cui consegnare i dati

| SULLE ASSICURAZIONI<br>I V A S S                                           |                |          |        |           |                    |                                        |                                            |                                              |                   |          |      |        |                | Italiano         | • 0     |
|----------------------------------------------------------------------------|----------------|----------|--------|-----------|--------------------|----------------------------------------|--------------------------------------------|----------------------------------------------|-------------------|----------|------|--------|----------------|------------------|---------|
| Scadenzario Consulta Messaggi Ges                                          | tione autorizz | azioni 🗸 |        |           |                    |                                        |                                            |                                              |                   |          |      |        | paol           | a maurizi 🕒 Info | C+ Esci |
| Scadenzario delle i                                                        | nformaz        | ioni ric | hieste | per rilev | vazione            |                                        |                                            |                                              |                   |          |      |        |                |                  |         |
| Seleziona il partner: UTENTE TEST 25 (503235) V 🤣 Seleziona l'anno: 2018 V |                |          |        |           |                    |                                        |                                            |                                              |                   |          |      |        |                |                  |         |
| Rilevazione: Premi Trimestrali (                                           | PTRIM)         |          |        |           |                    |                                        |                                            |                                              |                   |          |      |        | Funzionalità U | oload file       |         |
|                                                                            |                |          |        |           |                    |                                        |                                            |                                              |                   | Calendar | io 🔳 | Agenda | GESTIONE MES   | SAGGI:           |         |
| Rilevazione                                                                | Gen            | Feb      | Mar    | Apr       | Mag                | Giu                                    | Lug                                        | Ago                                          | Set               | Ott      | Nov  | Dic    | Consegna       | O Diagnostico    |         |
| Premi Trimestrali (PTRIM)                                                  |                |          |        |           | Data<br>contabile: |                                        |                                            |                                              |                   |          |      |        | Conferme       | Visualizza       |         |
|                                                                            |                |          |        |           | 31/12/2018         | Data conta<br>Inizio Iavo<br>Data scad | abile: luneo<br>razione : lu<br>enza: mero | li 31/12/201<br>unedi 31/12/<br>oledi 16/05/ | 3<br>2018<br>2018 |          |      |        |                |                  |         |
|                                                                            |                | -        | -      |           |                    | -                                      | -                                          |                                              | -                 | -        | -    |        | _              | -                |         |
|                                                                            |                |          |        |           |                    |                                        |                                            |                                              |                   |          |      |        |                |                  |         |

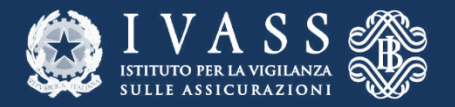

# Consegna del File Dati

| SULLE ASSICURAZIONI<br>IVASS                 |                         |                                                        | Italiano 🔻 😧                                        |
|----------------------------------------------|-------------------------|--------------------------------------------------------|-----------------------------------------------------|
| Scadenzario Consulta Messaggi Gestione autor | izzazioni 🛨             |                                                        | paola maurizi 🕒 Info 🗲 Esci                         |
| Gestione Upload Consegr                      | 1a                      |                                                        | K Indietro                                          |
| Rilevazione: Premi Trimestrali (PTRIM)       | Partner: UTENTE TEST 25 | Lavorazione consentita a partire<br>da: lun 31/12/2018 | Termine d'invio per inoltro dei<br>dati: 16/05/2018 |
| Tipo di invio: Consegna                      | Ente segnalante: 503235 | Data di riferimento della<br>segnalazione: 31/12/2018  |                                                     |
| Annotazioni ad uso del partner:              | DA INOLTRARE            |                                                        | Consegna                                            |
|                                              |                         |                                                        | Campo Note                                          |
| Selezion                                     | e del file da caricare  |                                                        |                                                     |

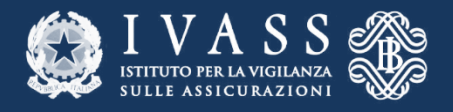

#### Caratteristiche dei file da caricare

- File di testo
- A tracciato fisso
- Da comporre secondo quanto previsto dalle «Istruzioni per la compilazione» e dai Regolamenti IVASS per i flussi statistici
- Anche attraverso l'uso dei Modelli MS Excel distribuiti dall'IVASS

| B   | FP. | X0180.111 🗙      |      |         |                                           |               |
|-----|-----|------------------|------|---------|-------------------------------------------|---------------|
| Г   | 1   | ********** gener | rato | da ISVA | p ********                                |               |
|     | 2   | F012018023030    | UN   | TPOLSAT | PREVIDENZA FPA 0101000000000000           | 82EUR20180730 |
|     | 3   | F012018023030    | U    | 🔚 RD22  | 0180 💷 🔀 📔                                | SEUR20180730  |
|     | 4   | F012018023030    | տլ   | 1       | **************************************    | 9EUR20180730  |
|     | 5   | F012018023030    | U    | 1       | generato da ISVAP socososos               | 6EUR20180730  |
|     | 6   | F012018023030    | 10   | 2       | D012018020101000000000059222EUR20180727   | 4EUR20180730  |
|     | 6   | F012018023030    | TD   | 3       | D01201802020100000000042850EUR20180727    | OEUR20180730  |
|     | g   | F012018023030    | T    | 4       | D01201802030100000000092491EUR20180727    | OEUR20180730  |
|     | 10  | F012018023030    | U    | 5       | D01201802040100000000000001EUR20180727    | OEUR20180730  |
|     | 11  | F012018023030    | U    | 6       | D0120180205010000000000000000000000000000 | 0EUR20180730  |
|     | 12  | F012018023030    | UI   | 0       | D0120180205010000000000000000000000000000 | OEUR20180730  |
|     | 13  | F012018023030    | UI   | 7       | D012018020601000000000000586EUR20180727   | OEUR20180730  |
|     | 14  | F012018023030    | U    | 8       | D012018020701000000000001656EUR20180727   | OEUR20180730  |
|     | 15  | F012018023030    | U    | 9       | D01201802080100000000043777EUR20180727    | 0EUR20180730  |
|     | 16  | F012018023030    | UI   | 10      | D0120180209010000000059708FUP20180727     | 0EUR20180730  |
| 11. | 17  | F012018023030    | UI   | 10      | D012010020501000000000005570020R20100727  | OE0R20180730  |
|     |     |                  |      | 11      | D0120180210010000000343012E0R20180727     |               |
|     |     |                  |      | 12      | D012018021101000000000000000000000000000  |               |
|     |     |                  |      | 13      | D01201802120100000000000802EUR20180727    |               |
|     |     |                  |      | 14      | D01201802130100000000076280EUR20180727    |               |
|     |     |                  |      | 15      | D0120180214010000000000000000FUB20180727  |               |
|     |     |                  | 1    | 10      | 201201002110100000000000000000000000000   |               |

|                                                                                                    |                                         |                                     |                                            | _                |
|----------------------------------------------------------------------------------------------------|-----------------------------------------|-------------------------------------|--------------------------------------------|------------------|
|                                                                                                    |                                         |                                     | PER LA VIGILAN<br>ASSICURAZION             |                  |
| Chi siamo                                                                                                    | Normat                                  | tiva                                | Pubblicazion                               | ni e statistiche |
| sei qui: Home / Per gli operatori / Raccolta dati                                                                                                    |                                         |                                     |                                            |                  |
| RACCOLTA DATI                                                                                                    |                                         |                                     |                                            |                  |
| La sezione raccoglie le istruzioni fornite alle imprese<br>compilare per produrre le segnalazioni da inviare all<br>richiesta.                                                                                                  | assicurativ<br>IVASS in vi              | ve e gli s<br>a contir              | chemi da<br>uativa o su                    |                  |
| I dati raccolti sono riassunti in forma aggregata nelle<br>sezioni "Relazione annuale", "Bollettino statistico", "E<br>alla base delle analisi di vigilanza e statistico-econon<br>sezione "Quaderni" e "Altre pubblicazioni"). | pubblicazi<br>Iaborazion<br>nica condot | oni incli<br>i statist<br>te dall'l | use nelle<br>iche" e sono<br>stituto (cfr. |                  |
| La pagina include anche il link e alcuni documenti rel<br>di raccolta dati INFOSTAT.                                                                                                    | ativi alla pr                           | ocedura                             | a informatica                              |                  |
|                                                                                                    | Condi<br><b>f</b>                       | ividi su:                           | in 🛛                                       |                  |
| ● ISTRUZIONI PER LA COMPILAZIONE DELI                                                                                                    | E SEGNAL                                | AZION                               | I                                          |                  |
| ♦ RICHIESTE DATI                                                                                                    |                                         |                                     |                                            |                  |
| ● INFOSTAT                                                                                                    |                                         |                                     |                                            |                  |
| O DOWNLOAD MODELLI PER RILEVAZIONI                                                                                                    |                                         |                                     |                                            |                  |
|                                                                                                    |                                         |                                     |                                            |                  |
| • DIRETTIVE XML                                                                                                    |                                         |                                     |                                            |                  |
|                                                                                                    |                                         |                                     |                                            |                  |
|                                                                                                    |                                         |                                     |                                            |                  |

iquida

FAQ At

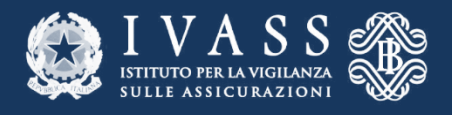

#### Il caricamento dei flussi di una Survey deve avvenire con un archivio .ZIP

#### **PTRIM**

D

- Per la survey PTRIM, i flussi attesi (Fondi pensione, Danni e Vita) devono essere caricati su INFOSTAT con un'unica consegna in formato .ZIP
- L'assenza di uno dei flussi attesi (in quanto autorizzati dall'IVASS nel periodo di ٠ riferimento) deve essere indicata tramite il «Campo Note» secondo istruzioni che verranno in seguito comunicate

| FP.2201880 111 E3                                   |                                                                                                    |                |
|-----------------------------------------------------|----------------------------------------------------------------------------------------------------|----------------|
| 1 ************ generato da ISVAP ***********        |                                                                                                    |                |
| 2 F012018023030 UNIFOLSAI PREVIDENZA FPA            | 01010000000000282EUR20180730                                                                                                    |                |
| 3 F012018023030 UNIPOLSAI PREVIDENZA FPA            | 01020000000000565EUR20180730                                                                                                    |                |
| POIZOISOZZOZO UNIPOLSAI PREVIDENZA FPA              | 01030000000016639E0R20180730                                                                                                    |                |
| 6 F012018023030 UNIPOLSAT PREVIDENZA FPA            | 010500000000095314EUB20180730                                                                                                    |                |
| 7 F012018023030 UNIPOLSAI PREVIDENZA FPA            | 0201000000000000000EUR20180730                                                                                                    |                |
| 8 F012018023030 UNIFOLSAI PREVIDENZA FPA            | 020200000000000000000EUR20180730                                                                                                    |                |
| 9 F012018023030 UNIPOLSAI PREVIDENZA FPA            | 02030000000000000000EUR20180730                                                                                                    |                |
| 10 F012018023030 UNIFOLSAI PREVIDENZA FPA           | 02040000000000000000EUR20180730                                                                                                    |                |
| 11 F012018023030 UNIFOLSAI PREVIDENZA FPA           | 020500000000000000EUR20180730                                                                                                    |                |
| 12 F012018023030 UNIFOLSAI PREVIDENZA FPA           | 030200000000000000000000000000000000000                                                                                                    |                |
|                                                     | 0303000000000000000EUR20180730                                                                                                    |                |
|                                                     | 030400000000000000EUR20180730<br>03050000000000000EUR20180730                                                                                                    |                |
| I POISOIROSOIOIOCOCOCOCOCOCOSOSSER                  | 040100000000000000EUR20180730                                                                                                    |                |
| 2 D012018020101000000000000000000000000000          |                                                                                                    |                |
| 5 D012018020201000000000042850E0R20180727           |                                                                                                    |                |
| 5 D0120180203010000000000000000000000000000         |                                                                                                    |                |
| 5 D0120180204010000000000000000000000000000         |                                                                                                    |                |
| 7 D0120180205010000000000000000000000000000         |                                                                                                    |                |
| / D01201802060100000000000586E0R20180727            |                                                                                                    |                |
| 8 D01201802070100000000001656E0R20180727            |                                                                                                    |                |
| 9 D01201802080100000000043777EUR20180727            |                                                                                                    |                |
| 10 D01201802090100000000059708EUR20180727           |                                                                                                    |                |
| 11 E RV220180 XXX X                                 |                                                                                                    |                |
| 12<br>12 1 *********** generato da ISVAP ********** | E Contraction of the second second seco | Justician VV 7 |
| 14 2 WWWV01201802010100000000080304EUR2018072       | 1                                                                                                    |                |
| 15 3 V01201802010200000001681472EUR2018072          | 7                                                                                                    |                |
| 4 V01201802010300000000001273EUR2018072             | 7                                                                                                    |                |
| 5 V012018020104000000000000171EUR2018072            |                                                                                                    |                |
| 6 V01201802010500000000000000000EUB2018072          | 7                                                                                                    |                |
| 7 V01201802010600000001701551EUR2018072             | 7                                                                                                    |                |
| 8 V0120180201070000000002299FUR2018072              | 7                                                                                                    |                |
| 9 V01201802010800000001703850EUR2018072             | 7                                                                                                    |                |
| 10 V012018020201000000000000000000000000000         | 1                                                                                                    |                |
| 11 V012018020202000000000000000000000000000         | 7                                                                                                    |                |
| 12 V0120180202030000000000000000000000000000        | 7                                                                                                    |                |
| 13 V0120180202040000000000000000000000000000        | 7                                                                                                    |                |
| 14 V0120180202050000000000000000000000000000        | 7                                                                                                    |                |
| 15 V0120180202050000000000000000000000000000        |                                                                                                    |                |
| 15 V012018020208000000000000000000000000000         |                                                                                                    |                |
| 10 V0120180202070000000000000000000000000000        |                                                                                                    |                |
| 1/ V012018020208000000000000000000000000000         |                                                                                                    |                |
| 18 V01201802340300000000001273EUR2018072            |                                                                                                    |                |
| 19 V01201802340400000000000171EUR2018072            | /                                                                                                    |                |

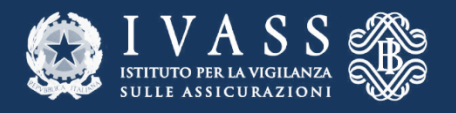

## Rilievi

SULLE ASSICUTAZIONI I VASS

 

 Mittente
 IVASS - Istituto per la Vigilanza sulle Assicurazioni

 Via del Quirinale, 21 - 00187 Roma

 Destinatario
 503235 - UTENTE TEST 25

 Oggetto
 Rilevazione: PTRIM - Premi Trimestrali (PTRIM) Data di Riferimento: 31/12/2018

 Protocollo
 IV2019000000001783

 Rif. al Messaggio di Protocollo
 IV2019000000001781

Si informa che i controlli effettuati sulla segnalazione in oggetto hanno evidenziato le ano discordanze di seguito riportate:

Rilievi da Controlli Deterministici.

OGGETTO: PTRIM\_DWH\_3 - REGOLA A 3 OPERANDI

IDRIL: 2263 ( spedito in precedenza con protocollo IV20190000000001776 )

#### Dettagli Rilievo

| KEY :                                                                                    |
|------------------------------------------------------------------------------------------|
| REGOLA : {v03, r19,c07} = {v01, r33,c08} + {v01, r34,c08}                                |
| DESCRIZIONE REGOLA : V03 ramo I riga 19 col. 7 = V01 riga 33 col. 8 + V01 riga 34 col. 8 |
| IDENTIFICATIVO REGOLA : PTRIM.V01-V03.59                                                 |
| RUNID : 64                                                                               |
|                                                                                          |
|                                                                                          |
| {V03, R19,C07} = 164843                                                                  |
| {V03, R19,C07} = 164843<br>{V01, R33,C08} = 0                                            |
| {V03, R19,C07} = 164843<br>{V01, R33,C08} = 0<br>{V01, R34,C08} = 0                      |

IDRIL: 2264 (spedito in precedenza con protocollo IV20190000000001767)

I rilievi sui dati consegnati vengono forniti secondo le modalità già previste per il reporting **Solvency II** 

Per ogni regola violata vengono forniti:

- 1) Identificativo univoco della regola a scopi di tracciabilità
- 2) Il testo della regola
- 3) La formula della regola
- 4) Il valore degli operandi che hanno determinato la violazione

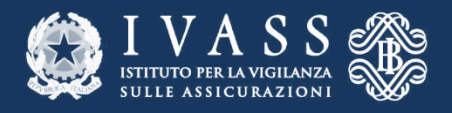

# Rettifiche e Conferme

Il Partner, alla ricezione di un messaggio INFOSTAT di «rilievo» è chiamato ad intraprendere una delle due possibili azioni

- 1) Rettificare i dati affetti da «anomalia» ripetendo il processo di consegna
- 2) Confermare i singoli rilievi tramite il portale Infostat

| 🐉 I V A S S 🖑                                                                                                    |                                                                                                    | Italiano                                                                                          |
|----------------------------------------------------------------------------------------------------|----------------------------------------------------------------------------------------------------|---------------------------------------------------------------------------------------------------|
| denzario Consulta Messaggi Gestione autoriz                                                                                                    | zzazioni 👻                                                                                              | paola maurizi 😫 Info                                                                              |
|                                                                                                    |                                                                                                    | к                                                                                                 |
| Gestione Conferme                                                                                                    |                                                                                                    |                                                                                                   |
| Rilevazione: Premi Trimestrali (PTRIM)                                                                                                    | Partner: UTENTE TEST 25                                                                                 | N.ro Protocollo: IV201900000000001783                                                             |
| Data Protocollo: 2019-06-19 09:13:15                                                                                                    | Documento allegato: 🔑 doc0IV2019000000                                                                  | 00001783.pdf                                                                                      |
| evi da controlli deterministici                                                                                                    |                                                                                                    |                                                                                                   |
| evi da controlli deterministici<br>Rilievo 2263 - REGOLA A 3 OPERAN<br>Variabili di aggregazione                                                                                                    | IDI<br>LISTA AGGREGATI                                                                                  | VARIABILI DI MISURA                                                                               |
| evi da controlli deterministici<br>Rilievo 2263 - REGOLA A 3 OPERAN<br>Variabili di aggregazione<br>KEY =<br>RULE_CELL = {v03, r19,c07} = {v01,                                                                                                    | IDI<br>LISTA AGGREGATI<br>AGGREGATO 0: OPERANDO A                                                       | <b>VARIABILI DI MISURA</b><br>{V03, R19,C07} = 164843                                             |
| evi da controlli deterministici<br>Rilievo 2263 - REGOLA A 3 OPERAN<br>Variabili di aggregazione<br>KEY =<br>RULE_CELL = {v03, r19,c07} = {v01,<br>r33,c08} + {v01, r34,c08}<br>RULE_DECEL = {v02, ramo L riga 19, col                                                                                                    | NDI<br>LISTA AGGREGATI<br>Aggregato 0: Operando A<br>Aggregato 1: Operando B                            | <b>VARIABILI DI MISURA</b><br>{V03, R19,C07} = 164843<br>{V01, R33,C08} = 0                       |
| evi da controlli deterministici<br>Rilievo 2263 - REGOLA A 3 OPERAN<br>Variabili di aggregazione<br>KEY =<br>RULE_CELL = {v03, r19,c07} = {v01,<br>r33,c08} + {v01, r34,c08}<br>RULE_DESCR = V03 ramo I riga 19 col.<br>7 = V01 riga 33 col. 8 + V01 riga 34 col.                                                                       | IDI<br>LISTA AGGREGATI<br>AGGREGATO 0: OPERANDO A<br>AGGREGATO 1: OPERANDO B<br>AGGREGATO 2: OPERANDO C | VARIABILI DI MISURA<br>{V03, R19,C07} = 164843<br>{V01, R33,C08} = 0<br>{V01, R34,C08} = 0        |
| evi da controlli deterministici<br>Rilievo 2263 - REGOLA A 3 OPERAN<br>Variabili di aggregazione<br>KEY =<br>RULE_CELL = {v03, r19,c07} = {v01,<br>r33,c08} + {v01, r34,c08}<br>RULE_DESCR = V03 ramo I riga 19 col.<br>7 = V01 riga 33 col. 8 + V01 riga 34 col.<br>8<br>RULE_ID = PTRIM.V01-V03.59<br>RUNID = 64                      | IDI<br>LISTA AGGREGATI<br>AGGREGATO 0: OPERANDO A<br>AGGREGATO 1: OPERANDO B<br>AGGREGATO 2: OPERANDO C | <b>VARIABILI DI MISURA</b><br>{V03, R19,C07} = 164843<br>{V01, R33,C08} = 0<br>{V01, R34,C08} = 0 |
| evi da controlli deterministici<br>Rilievo 2263 - REGOLA A 3 OPERAN<br>Variabili di aggregazione<br>KEY =<br>RULE_CELL = {v03, r19,c07} = {v01,<br>r33,c08} + {v01, r34,c08}<br>RULE_DESCR = V03 ramo I riga 19 col.<br>7 = V01 riga 33 col. 8 + V01 riga 34 col.<br>8<br>RULE_ID = PTRIM.V01-V03.59<br>RUNID = 64<br>Conferma rilievo: | LISTA AGGREGATI<br>AGGREGATO 0: OPERANDO A<br>AGGREGATO 1: OPERANDO B<br>AGGREGATO 2: OPERANDO C        | VARIABILI DI MISURA<br>{V03, R19,C07} = 164843<br>{V01, R33,C08} = 0<br>{V01, R34,C08} = 0        |
| evi da controlli deterministici<br>Rilievo 2263 - REGOLA A 3 OPERAN<br>Variabili di aggregazione<br>KEY =<br>RULE_CELL = {v03, r19,c07} = {v01,<br>r33,c08} + {v01, r34,c08}<br>RULE_DESCR = V03 ramo I riga 19 col.<br>7 = V01 riga 33 col. 8 + V01 riga 34 col.<br>8<br>RULE_ID = PTRIM.V01-V03.59<br>RUNID = 64<br>Conferma rilievo: | IDI<br>LISTA AGGREGATI<br>AGGREGATO 0: OPERANDO A<br>AGGREGATO 1: OPERANDO B<br>AGGREGATO 2: OPERANDO C | VARIABILI DI MISURA<br>{V03, R19,C07} = 164843<br>{V01, R33,C08} = 0<br>{V01, R34,C08} = 0        |

Inserire la Nota di Conferma da inviare al Gestore della Survey

Rilievo 2264 - REGOLA A 3 OPERANDI

| Variabili di aggregazione | LISTA AGGREGATI         | VARIABILI DI MISURA  |
|---------------------------|-------------------------|----------------------|
|                           | AGGREGATO 0: OPERANDO A | {V01. R17.C01} = 208 |